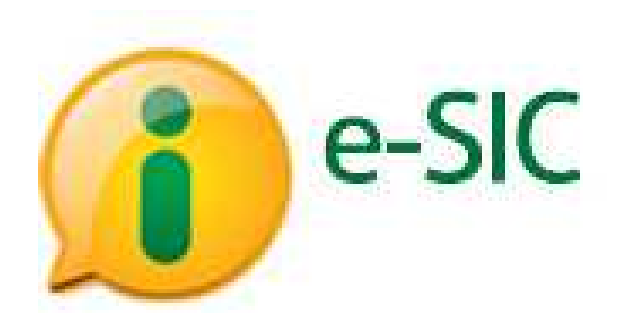

Sistema de Informação ao Cidadão

## MODERNIZAÇÃO <u>PÚBLICA</u>

## PORTAL DA TRANSPARÊNCIA PÚBLICA

## MANUAL DE INSTRUCÕES

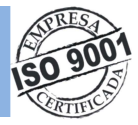

# PORTAL DA TRANSPARÊNCIA <u>PÚBLICA</u>

Guia do usuário e-SIC (Sistema de Informação ao Cidadão)

**Obs.:** Informamos que por conta de ajustes e aperfeiçoamentos realizados para o Sistema de Informação ao Cidadão, este manual está sujeito a alterações em qualquer tempo, sem prévia notificação por parte da Empresa.

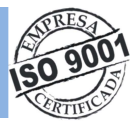

## ÍNDICE

| 1. Introdução                                   | 4  |
|-------------------------------------------------|----|
| 2. O SIC (Sistema de Informação ao Cidadão)     | 4  |
| 3. Primeiro acesso                              | 5  |
| 4. Cadastrando-se no e-SIC                      | 6  |
| 6. Funções do e-SIC                             |    |
| 7. Envio de avisos por e-mail pelo e-SIC        | 9  |
| 8. Como fazer um pedido                         | 10 |
| 9. Como localizar um pedido                     |    |
| 10. Como solicitar recursos                     | 12 |
| 11. Como ver o histórico e acompanhar um pedido | 13 |
| 12. Como atualizar dados cadastrais             | 14 |
| 13. Prazos                                      | 15 |
| 14. Gráficos                                    | 16 |

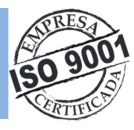

#### 1. Introdução

O PORTAL DE TRANSPARÊNCIA é o meio pelo qual a Entidade divulga todas as informações que regulamentam a transparência pública no Brasil (Lei 131/2009). As informações são publicadas em tempo real. Além dessa lei que regulamenta a transparência pública, foi sancionada em 18 de novembro de 2011 a LAI - Lei de Acesso à Informação (12.527), que permite ao cidadão solicitar informações que não estejam disponiveis no PORTAL. A LAI entrou em vigor no dia 16 de maio de 2012 e regulamenta o direito constitucional de acesso à informação. Para que os órgãos e entidades sigam as regras, prazos e orientações fixadas pela Lei.

#### 2. O SIC (Sistema de Informação ao Cidadão)

O SIC permite que qualquer pessoa física ou jurídica, encaminhe pedidos de acesso à informações para órgãos e entidades do poder público. Por meio do PORTAL DE TRANSPARÊNCIA, além de fazer o pedido, será possível acompanhar o prazo pelo número de protocolo gerado e receber a resposta da solicitação pessoalmente no(s) balcão(ões) de informação, por e-mail, por correspondência ou no próprio PORTAL. É possível também que o cidadão entre com recursos, apresente reclamações e consulte as respostas recebidas. O objetivo é facilitar o exercício do direito de acesso às informações públicas. O acesso pode ser feito por meio de endereço eletrônico disponibilizado pela entidade. Este manual tem como objetivo orientar o manuseio do e-SIC e é destinado aos cidadãos que através do acesso ao PORTAL DE TRANSPARÊNCIA, desejem solicitar informações.

#### Por meio do e-SIC também é possível realizar outras ações, como:

- Acompanhar pedidos de acesso à informação, trâmites e prazos;
- Entrar com recursos e acompanhar os andamentos deles;
- Apresentar reclamação por omissão de resposta;
- Consultar respostas recebidas no PORTAL DE TRANSPARÊNCIA.

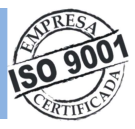

#### 3. Primeiro acesso

Acesse o PORTAL DE TRANSPARÊNCIA do municipio e clique no Menu: SIC > Entrar, opção localizada na parte superior da página ou através dos botões do PORTAL.

| Pessoal                                                                                           | Receitas                                                                                                    | Despesas                                                                                     | Patrimônios e Obras                                                                                                    | Convênios e Transferências                                                                                                    | SIC                                                              | Gráficos    | Relatórios                      | Ajuda                                                                                                    |
|---------------------------------------------------------------------------------------------------|----------------------------------------------------------------------------------------------------|----------------------------------------------------------------------------------------------|----------------------------------------------------------------------------------------------------|----------------------------------------------------------------------------------------------------|------------------------------------------------------------------|-------------|---------------------------------|----------------------------------------------------------------------------------------------------|
|                                                                                                   |                                                                                                    |                                                                                              |                                                                                                    | =>                                                                                                    | Entrar                                                           |             |                                 | Twitter CGU#LAI                                                                                                    |
| Prezado us<br>PORTAL D<br>É no portal<br>orçamentár<br>as noções d<br>As informaç<br>servidores d | uário, seja bem v<br>IE TRANSPARÊN<br>que estão divulg:<br>la anual e a exec<br>de cidadania de u<br>ções são disponit<br>deste Orgão. | indo ao Portal de T<br>ICIA PÚBLICA, O<br>das, para o conhe<br>ução orgamentária<br>im povo. | ransparência Pública da Prefei<br>QUE É?<br>cimento e acompanhamento de<br>e financeira deste Órgão. Espe<br>real e são oriundas do sistema<br>EU CADASTRO | ura Municipal de Alagoinhas.<br>toda a sociedade brasileira, todas a li<br>ramos assim estar contribuindo com p<br>integrado de administração contábil ár<br>solicitar INFORMAÇÕES<br>ACOMPANHAR SOLICITAÇÕES | Pedido<br>Accompa<br>Informaçã<br>for<br>Sair<br>nanceira e de ( | u do Sistem | a lei<br>stigiando<br>ciona nos | MinC/RR-RJES<br>@MinC_RJES<br>#LAI: Ministério da<br>Transparência determina<br>acesso público a gastos de<br>diárias e passagens de ONGs<br>Os gastos com<br>fb.me/2DKjniVwK<br>@ E+ 29 Jul |
| 1 100                                                                                             |                                                                                                    |                                                                                              | Fi                                                                                                    | gura 1. Acessando o                                                                                                    | sistem                                                           | a.          |                                 |                                                                                                    |

Inicialmente deverá realizar o cadastro do cidadão no painel [MEU CADASTRO].

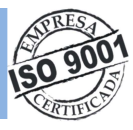

#### 4. Cadastrando-se no e-SIC

Antes de começar a preencher o formulário, informe se você é pessoa **física** ou **jurídica**. Os campos com asterisco são obrigatórios. Ao terminar de preencher o formulário, clique em "Salvar". Escolha um nome de usuário (Login de acesso) do qual você possa lembrar facilmente. Procure criar uma senha que tenha letras minúsculas e maiúsculas, números e símbolos.

|         |                |        |                | Dados cadastrais       | 5          |                | _       |                |
|---------|----------------|--------|----------------|------------------------|------------|----------------|---------|----------------|
|         |                |        | Login de acess | so* Senha*             | Confirmar  | senha*         | -       |                |
|         |                |        | ronaldopaixa   |                        |            |                | Força d | a Senha: Forte |
|         |                |        |                |                        | ]          |                |         |                |
|         |                |        |                | Pessoa Fisica Pessoa J | uridica    |                |         |                |
| Nome*   |                |        |                |                        |            |                | CPF*    | RG             |
| Sexo    |                |        |                |                        |            |                | - 363.0 | 10.301-0C      |
| () M    | asculino 🦳 Fem | Data d | le Nascimento  | E                      | mail       |                |         |                |
| - 14    |                | 13/0   | )2/1989        |                        | onaldo.pai | xao@freire.cor | n.br    |                |
| Estado  |                | _      | Município      |                        |            | CEP            |         | Telefone       |
| BAH     | IA - BA        | $\sim$ | ITAGI          |                        |            | 45.23          | 80-000  | (71) 2106-5800 |
| Endere  | ço             |        |                |                        |            |                |         |                |
| E110010 |                |        |                |                        |            |                |         |                |

#### Figura 2. Realizando cadastro no e-SIC

A identificação da pessoa a que essas informações se referirem não será divulgada.

| Receitas | Despesas | Patrimônios e Obras       | Convénios e Transferências                                         | SIC                                                                                                    | Gráficos                                                                                                    | Relatórios                                                                                                    | Ajuda                                                                                                    |                                                                                                    |
|----------|----------|---------------------------|--------------------------------------------------------------------|----------------------------------------------------------------------------------------------------|----------------------------------------------------------------------------------------------------|----------------------------------------------------------------------------------------------------|----------------------------------------------------------------------------------------------------|----------------------------------------------------------------------------------------------------|
|          |          |                           |                                                                    |                                                                                                    |                                                                                                    |                                                                                                    |                                                                                                    | Uusário                                                                                                    |
|          |          |                           | Conclusão de cadas                                                 | stro                                                                                                    |                                                                                                    |                                                                                                    |                                                                                                    |                                                                                                    |
|          |          |                           |                                                                    |                                                                                                    |                                                                                                    |                                                                                                    |                                                                                                    |                                                                                                    |
|          |          |                           |                                                                    |                                                                                                    |                                                                                                    |                                                                                                    |                                                                                                    |                                                                                                    |
|          |          | Para conclu<br>O resultad | o da expressão: 9/3 é                                              | o concle<br>3                                                                                                    | uir a etapa                                                                                                    | abaixo.                                                                                                    |                                                                                                    |                                                                                                    |
|          | Receitas | Receitas Despesas         | Receitas Despesas Patrimónios e Obras<br>Para conclu<br>O resultad | Receitas Despesas Patrimónios e Obras Convénios e Transferências   Conclusão de cadas   Para concluir o cadastro é necessári   O resultado da expressão: 9/3 é [ | Receitas   Despesas   Patrimónios e Obras   Convénios e Transferências   SIC     Conclusão de cadastro     Para concluir o cadastro é necessário concl     O resultado da expressão: 9/3 é 3   3 | Receitas Despesas Patrimónios e Obras Convénios e Transferências SIC Gráficos   Conclusão de cadastro   Para concluir o cadastro é necessário concluir a etapa   O resultado da expressão: 9/3 é 3 Image: Conclusão de cadastro | Recettas Despesas Patrimónios e Obras Convénios e Transferências SIC Gráficos Relatórios   Conclusão de cadastro   Para concluir o cadastro é necessário concluir a etapa abaixo.   O resultado da expressão: 9/3 é 3 Contimuar | Recettas Despesas Patrimónios e Obras Convénios e Transferências SIC Gráficos Relatórios Ajuda   Conclusão de cadastro   Para concluir o cadastro é necessário concluir a etapa abaixo.   O resultado da expressão: 9/3 é 3 Concirrar |

Figura 3. Concluindo cadastro no Sistema.

Para conclusão o cadastro é necessário responder corretamente a pergunta que aparece na tela. Esse é um critério de segurança do sistema.

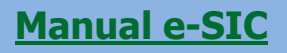

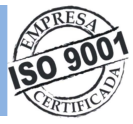

Para acessar o e-SIC, acesse o PORTAL DE TRANSPARÊNCIA do municipio e digite seu **login e senha** na caixa, em seguida clique em "Acessar".

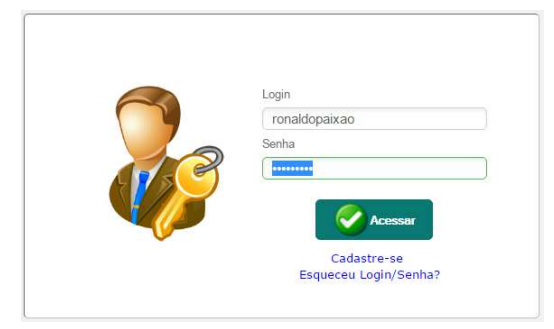

Figura 4. Logando no Sistema e-SIC

Caso tenha esquecido seu nome de usuário ou senha, clique no *link* para recuperá-los. Os dados serão enviados para o seu e-mail, que foi informado no momento do cadastrado no sistema.

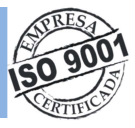

#### 6. Funções do e-SIC

O SIC oferece diversas funções. Por meio do sistema, você pode registrar pedidos de acesso à informação, interpor recursos, entre outras ações.

- ✓ Nesta seção você pode enviar um pedido de acesso à informação;
- ✓ Você pode localizar um pedido de acesso e acompanhar seu andamento;
- ✓ Você pode ver a resposta que foi dada ao seu pedido, realizar reclamação e entrar com recursos;
- ✓ Nesta seção é possível acompanhar o andamento dos recursos interpostos, além de consultar as respostas dadas aos seus recursos e, quando possível, recorrer a outra instância;
- ✓ Aqui você pode ver e alterar seus dados cadastrais, inclusive complementar o pedido realizado.

| Pessoal           | Receitas  | Despesas | Patrimônios e Obras | Convênios e Transfe | erências | SIC                         | Gráficos              | Relatórios       | Ajuda      |
|-------------------|-----------|----------|---------------------|---------------------|----------|-----------------------------|-----------------------|------------------|------------|
| Solicitação       |           |          |                     |                     |          | Entrar<br>Pedido            | de Informação         | o(a): RONA       | LDO PAIXAO |
| Solicitação desti | nada para |          | Assunto             | ×                   | Forma de | Acompa<br>Informaçã<br>Sair | anhar Pedido de<br>ão | Correios         | Portal     |
|                   |           |          |                     |                     |          |                             |                       |                  |            |
|                   |           |          |                     |                     |          |                             |                       |                  |            |
|                   |           |          |                     |                     |          |                             |                       |                  |            |
|                   |           |          |                     |                     |          |                             |                       |                  |            |
|                   |           |          |                     |                     |          |                             |                       |                  |            |
|                   |           |          |                     |                     |          |                             |                       | <b>//</b> Limpar | Próximo    |

Figura 5. Tela interna do Sistema.

É possível acessar essas funções pelo menu superior do e-SIC.

#### 7. Envio de avisos por e-mail pelo e-SIC

Você receberá avisos por e-mail, enviados pelo e-SIC, quando:

- ✓ Seu pedido, recurso ou reclamação for enviado com sucesso;
- ✓ O prazo de resposta do seu pedido for **prorrogado**;
- ✓ Seu pedido for **encaminhado** a outro órgão ou entidade;
- ✓ A **resposta** do seu pedido ou recurso estiver disponível.

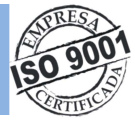

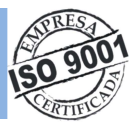

#### 8. Como fazer um pedido

Para fazer um pedido de informação a órgãos ou entidades, siga os seguintes passos:

- 1 Acesse o Menu e-SIC > Pedido de Informação;
- 2 Informe o Destino da solicitação;
- 3 Informe qual assunto;
- 4 Informe qual a forma de recebimento da resposta;
- 5 No campo em branco digite a sua solicitação,

Ex: Quanto a Prefeitura gastou na reforma do seu edifício sede no exercício de 2015/2016? A pergunta é clara, pois o solicitante específica de que órgão deseja a informação, delimita o período e o objeto (edifício sede).

- 6 Clicar em Próximo;
- 7 Confirmar os dados do solicitante e clicar em Enviar;
- 8 Será gerado um número de protocolo;

|              |                    |                   |                     |                        |                    |                |                 |              |               |                           |                                 |                     |                                                             | 1          |          |                  |           |
|--------------|--------------------|-------------------|---------------------|------------------------|--------------------|----------------|-----------------|--------------|---------------|---------------------------|---------------------------------|---------------------|-------------------------------------------------------------|------------|----------|------------------|-----------|
| Pessoal      | Receitas           | Despesas          | Patrimônios e Obras | Convênios e Transferê  | ncias SIC          | Gráficos       | Relatórios      | Ajuda        | Pessoal       | Receitas                  | Despesas                        | Patrimônios e Obras | Convênios e Transferências                                  | SIC        | Gráficos | Relatórios       | Ajuda     |
| Colicitação  |                    |                   |                     |                        |                    | L              | suário(a): RONA | LDO PAIXAO   |               |                           |                                 |                     |                                                             |            |          | Usuário(a): RONA | ALDO PAIX |
| Suicitação   |                    |                   |                     |                        | Forma de recebimen | to da resposta |                 |              | Sua solicitar | ao foi registrad          | o com sucesso.                  |                     |                                                             |            |          |                  |           |
| toeto        | inada para         |                   | teste               |                        | Pessoalmente       | E-mail         | Correios        | Portal       |               |                           |                                 |                     |                                                             |            |          |                  |           |
| 10010        |                    |                   | icone               |                        |                    |                |                 |              |               |                           |                                 |                     |                                                             |            |          |                  |           |
| TESTES DE    | CADASTRO DE        | PEDIDO DE I       | NFORMAÇÃO           |                        |                    |                |                 |              |               |                           |                                 |                     |                                                             |            |          |                  |           |
|              |                    |                   |                     |                        |                    |                |                 |              |               |                           |                                 |                     |                                                             |            |          |                  |           |
|              |                    |                   |                     |                        |                    |                |                 |              |               |                           |                                 |                     |                                                             |            |          |                  |           |
|              |                    |                   |                     |                        |                    |                |                 |              |               |                           |                                 | Por fav             | or anote o número do protocolo:                             |            |          |                  |           |
|              |                    |                   |                     |                        |                    |                |                 |              |               |                           |                                 | 20                  | 16081610025456                                              |            |          |                  |           |
|              |                    |                   |                     |                        |                    |                |                 |              |               |                           |                                 | 20                  | 10001010020100                                              |            |          |                  |           |
|              |                    |                   |                     |                        |                    |                |                 |              |               |                           |                                 |                     |                                                             | _          |          |                  |           |
|              |                    |                   |                     |                        |                    |                |                 |              |               |                           |                                 | Novo Pedido         | Imprimir comprovante                                        |            | 3        |                  |           |
|              |                    |                   |                     |                        |                    |                |                 |              |               |                           |                                 |                     |                                                             |            |          |                  |           |
|              |                    |                   |                     |                        |                    |                |                 |              |               |                           |                                 |                     |                                                             |            |          |                  |           |
|              |                    |                   |                     |                        |                    |                |                 | 1            |               |                           |                                 |                     |                                                             |            |          |                  |           |
|              |                    |                   |                     |                        |                    |                |                 | <u> </u>     |               |                           |                                 |                     |                                                             |            |          |                  |           |
|              |                    |                   |                     |                        |                    |                |                 | _ JI         |               |                           |                                 | 2016081<br>Namero   | 610025456<br>to protocolo                                   |            |          |                  |           |
|              |                    |                   |                     |                        |                    |                | Limpar          | Próximo      |               | Solicita<br>Meio de respo | ante: RONALDO P<br>osta: E-mail | AIXAO De            | stinado: teste (Assunto:teste)<br>Data: 16/08/2016 Prazo: 0 | 05/09/2016 |          |                  |           |
|              |                    |                   |                     |                        |                    |                |                 |              |               |                           |                                 | Soli                | citação                                                     |            |          |                  |           |
| Pessoal      | Receitas           | Despesas          | Patrimônios e Obras | Convênios e Transferên | ncias SIC          | Gráficos       | Relatórios      | Ajuda        |               | TESTES DE                 | CADASTRO DE                     | PEDIDO DE INFORMAÇ  | ĂO                                                          |            |          |                  |           |
|              |                    |                   |                     |                        |                    |                |                 |              |               |                           |                                 | Tra                 | nsação                                                      |            |          |                  |           |
| 0            |                    |                   |                     |                        |                    |                | Usuário(a): RON | IALDO PAIXAO |               |                           |                                 |                     |                                                             |            |          |                  |           |
| Confirmar da | ados do solicitant | te                |                     |                        |                    |                |                 |              |               |                           |                                 |                     |                                                             |            |          |                  |           |
|              |                    |                   |                     |                        |                    |                |                 |              |               |                           |                                 |                     |                                                             |            |          |                  |           |
|              | RON                | NALDO PAIXA       | 0                   |                        |                    |                |                 |              |               |                           |                                 |                     |                                                             |            |          |                  |           |
|              | E-mail             |                   |                     | Telefone               |                    |                |                 |              |               |                           |                                 |                     |                                                             |            |          |                  |           |
|              | rona               | aldo.paixao@fre   | ire.com.br          | 71210658               | 01                 |                |                 |              |               |                           |                                 |                     |                                                             |            |          |                  |           |
|              | País               |                   | Estado              | Município              |                    |                |                 |              |               |                           |                                 |                     |                                                             |            |          |                  |           |
|              |                    |                   | $\sim$              | V ITAGI                |                    |                | $\sim$          |              |               |                           |                                 |                     |                                                             |            |          |                  |           |
|              | Endere             | eço               |                     |                        |                    | CEF            |                 |              |               |                           |                                 |                     |                                                             |            |          |                  |           |
|              |                    |                   |                     |                        |                    | 4              | 523000          |              |               |                           |                                 |                     |                                                             |            |          |                  |           |
|              | Confirm            | me ou atualize to | dos os seus dados.  | foltar Enviar          | <b>2</b> 2         |                |                 |              |               |                           |                                 |                     |                                                             |            |          |                  |           |

Figura 6. Cadastrando um pedido.

**Pronto!** Seu pedido foi registrado. O e-SIC informará um **número de protocolo**, que também será enviado para seu e-mail. Guarde esse número: ele é a forma mais rápida de acompanhar seu pedido futuramente. O órgão tem até **20 dias para responder o seu pedido**, prorrogáveis, caso necessário, por mais 10.

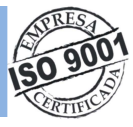

#### 9. Como localizar um pedido

No menu: SIC > Acompanhar pedido de informação, é possível **acompanhar o andamento dos pedidos realizados** pelo usuário, tenham sido eles já respondidos ou não.

|                          |                                          |             | Destroye            |              |                 |                    |          |                                                                                                    |                                                                      |                                                                                  |                     | Entrar                         |                 | Devidente D            |          |
|--------------------------|------------------------------------------|-------------|---------------------|--------------|-----------------|--------------------|----------|----------------------------------------------------------------------------------------------------|----------------------------------------------------------------------|----------------------------------------------------------------------------------|---------------------|--------------------------------|-----------------|------------------------|----------|
| tocolo                   | Pesquisa                                 | ar          | Cititian            |              | 0               | suário(a): RONALDO | PAIXAO   | Cadaetro                                                                                                    |                                                                      |                                                                                  |                     | Dedid                          |                 | Osballo(a). IV         | INLUGT P |
| lo clique sobre o regist | tro para mostrar os dados da solicitação |             | Pedido de           | nformação    |                 |                    |          | Cauasoo                                                                                                    |                                                                      |                                                                                  |                     | Poulo                          | o de anomiação  |                        |          |
| Protosolo                | Enceminhada para (Assunto:)              | Situação    | Data d Acompanh     | ar Pedido de | Prazo extendido | Dentro do prazo    | Imprimir | Solicitente                                                                                                    |                                                                      | Protocolo                                                                        | Enceminhado pera    | Acom                           | anhar Pedido de | ta Data da solicitação | Prazo    |
| 2016081610420623         | teste                                    | Recorrido   | 16/08/              |              | Sim             | Sim                | 3        | RONALDO PAIXAC                                                                                                    | C                                                                    | 2016081610420623                                                                 | teste (Assunto: tes | te)                            | 40              | 16/08/2016             | 15/09    |
| 2016081610355152         | teste. (Assuntocteste)                   | Encaminhado | 16/08/2 Sair        |              | Não             | Sim                | 10       | Solcitação                                                                                                    |                                                                      |                                                                                  |                     | Sair                           |                 |                        |          |
| 2016081610311776         | teste. (Assunto:teste)                   | Encaminhado | 16/08/2016 10:31:18 | 05/09/2016   | Não             | Sim                | 3        | Quanto a Prefeitu                                                                                                    | uca gartou na                                                        |                                                                                  |                     |                                |                 |                        |          |
| 2016081610025456         | teste. (Assunto:teste)                   | Encaminhado | 16/08/2016 10:02:54 | 05/09/2016   | Não             | Sim                | 2        | gaoneo a merezea                                                                                                    | and Boaron un                                                        |                                                                                  |                     |                                |                 |                        |          |
|                          | PEDIDOS CADASTRADOS PELO                 | USUÁRIO     |                     |              |                 |                    |          | Resposta<br>1Å# Recurso Da                                                                                                    | ata:16/08/2010                                                       | 11:01:19                                                                         |                     |                                |                 |                        |          |
|                          | PEDIDOS CADASTRADOS PELO                 | USUÁRIO     |                     |              |                 |                    |          | Yeepoosa<br>1Å≇ Recurso Da<br>TESTES PARA RECOF<br>1Å≇ Resposta<br>TESTE DE RESPOSTA                                                      | ata:16/08/2010<br>RRER<br>Data:16/08,                                | : 11:01:19<br>2016 10:58:36 - testa                                              |                     |                                |                 |                        |          |
|                          | PEDIDOS CADASTRADOS PELO                 | USUÁRIO     |                     |              |                 |                    |          | tesposta<br>1Å# Recurso De<br>TESTES PARA RECO<br>1Å# Resposta<br>TESTE DE RESPOSTA                                                       | ata:16/08/2010<br>RRER<br>Data:16/08,<br>A                           | 11:01:19<br>2016 10:58:36 - teste                                                |                     |                                |                 |                        | 1        |
|                          | PEDIDOS CADASTRADOS PELO                 | USUÁRIO     |                     |              |                 |                    |          | Nesposta<br>1Å* Recurso Dr<br>TESTES PARA RECO<br>1Å* Resposta<br>TESTE DE RESPOSTA<br>Mittófico<br>Data                                  | ata:16/08/2010<br>RRER<br>Data:16/08,<br>A<br>Tipo                   | 11:01:19<br>2016 10:58:36 - testa                                                | Assumo              | Texto                          |                 | Visualizer             | 1        |
|                          | PEDIDOS CADASTRADOS PELO                 | USUÁRIO     |                     |              |                 |                    |          | Hesposia<br>1Å* Recurso DL<br>TESTES PARA RECO<br>1Å* Resposta<br>TESTE DE RESPOSTA<br>Histórico<br>Data<br>1 4500/2016                   | ata:16/08/2010<br>RRER<br>Data:16/08/<br>A<br>Tipo                   | 11:01:19<br>2016 10:58:36 - test<br>2016 10:58:36 - test<br>2016<br>2016<br>2016 | Assunto             | Texto<br>Prazo de resposta pro | rogado.         | Visusizar              | 1        |
|                          | PEDIDOS CADASTRADOS PELO                 | บรมล์หเอ    |                     |              |                 |                    |          | Hesposta<br>1Å* Recurso DL<br>TESTES PARA RECOR<br>1Å* Resposta<br>TESTE DE RESPOSTA<br>Histórico<br>Data<br>1. 160002016<br>2. 160002016 | ata: 16/08/2010<br>RRER<br>Data: 16/08/<br>A<br>Tipo<br>Alteração de | 11:01:19<br>2016 10:58:36 - test<br>2016 10:58:36 - test<br>2016 10:58:36 - test | Asunto              | Texto<br>Prazo de resposta pro | rogado.<br>RER  | Visusteer              | 1        |

Figura 7. Localizando um pedido no Sistema.

O preenchimento do **campo "Protocolo"** é a forma mais fácil de localizar um pedido, pois a busca dará como resultado apenas um pedido específico.

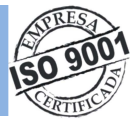

#### **10.** Como solicitar recursos

Quando um pedido é respondido, o sistema oferece ao usuário a opção de entrar com recurso à autoridade hierarquicamente superior àquela que deu a resposta por meio do botão "**Recorrer**". O usuário poderá interpor esse tipo recurso no prazo de 10 dias, a contar da ciência do recebimento da reposta.

Clique no botão para acessar a tela para registro de recurso. Este botão fica disponível em todas as áreas do "Histórico do pedido".

Atenção: O prazo para recorrer é de 10 dias, contados a partir da ciência da decisão do recurso interposto à autoridade máxima ou do término do prazo para manifestação relativa à apresentação de reclamação.

| AIXAO<br>solicitação de pe           | PAIXAO<br>solicitação de pec            | Protocole<br>2016090411345950<br>iido | Encaminhado p                                                                         | ara<br>DA FAZENDA (Ass                                                                                                    | Munto: RECET)                                                                                                    | elo de resposta<br>E-mail                                                                                                    | Data da solicitação<br>04/09/2016                                                                                                    | Prazo<br>24/09/2016                                                                                                    |
|--------------------------------------|-----------------------------------------|---------------------------------------|---------------------------------------------------------------------------------------|----------------------------------------------------------------------------------------------------|----------------------------------------------------------------------------------------------------|----------------------------------------------------------------------------------------------------|----------------------------------------------------------------------------------------------------|----------------------------------------------------------------------------------------------------|
| AIXAO<br>solicitação de pe           | PAIXAO<br>solicitação de pec            | Protocole<br>2016090411345950         | Encaminhado pi                                                                        | ara<br>DA FAZENDA (Ass                                                                                                    | Munto; RECEI )                                                                                                    | eio de resposta<br>E-mail                                                                                                    | Data da solicitação<br>04/09/2016                                                                                                    | Prezo<br>24/09/2016                                                                                                    |
| AIXAO<br>solicitação de pe           | PAIXAO<br>solicitação de pec            | Protocolo<br>2016090411345950         | SECRETARIA                                                                            | <sup>ara</sup> DA FAZENDA (Ass                                                                                                  | unto: RECET                                                                                                    | elo de resposta<br>E-mail                                                                                                    | Data da soliditação<br>04/09/2016                                                                                                    | 24/09/2010                                                                                                    |
| solicitação de pe                    | solicitação de pec                      | lido                                  |                                                                                       |                                                                                                    |                                                                                                    |                                                                                                    |                                                                                                    |                                                                                                    |
| solicitação de pe                    | solicitação de per                      | lido                                  |                                                                                       |                                                                                                    |                                                                                                    |                                                                                                    |                                                                                                    |                                                                                                    |
| sta Data:04/09/<br>RECEBIDA E ENCAMI | osta Data:04/09/2<br>RECEBIDA E ENCAMIN | 016 12:35:52 - SECRET.<br>HADA        | ARIA DA FAZEN                                                                         | NDA                                                                                                    |                                                                                                    |                                                                                                    |                                                                                                    |                                                                                                    |
|                                      | 11-32                                   |                                       |                                                                                       | 1200                                                                                                    |                                                                                                    |                                                                                                    | 112-2-10                                                                                                    |                                                                                                    |
| 11.55                                | Tipo                                    | Unidade                               | Assunto                                                                               | Texto                                                                                                    |                                                                                                    |                                                                                                    | Visualizar                                                                                                    |                                                                                                    |
| Tipo                                 | 2016 Respondido                         | SECRETARIA DA FAZENDA                 | DECEITA                                                                               | RESPOSTA                                                                                                    | A RECEBIDA E ENG                                                                                                    | AMINHADA                                                                                                    | ~                                                                                                    |                                                                                                    |
| Tipo<br>18 Respondido                | ZULIO Encominhado                       | SEGRETARIA DA FAZENDA                 | RECEITA                                                                               | Pedido de i                                                                                                    | intormação cadastra                                                                                                    | soo e encaminhado.                                                                                                    | ~                                                                                                    |                                                                                                    |
|                                      | 2018                                    | Tipo<br>Respondido<br>Encaminhado     | Tipo Unidade<br>Respondido SECRETARIA DA FAZENDA<br>Encaminhado SECRETARIA DA FAZENDA | Tipo   Unidade   Assunto     Respondido   SECRETARIA DA FAZENDA   Encaminhado     Encaminhado   SECRETARIA DA FAZENDA   RECEITA | Tipo   Unidade   Assunto   Texto     Respondido   SECRETARIA DA FAZENDA   RESPOST   RESPOST     Encaminhado   SECRETARIA DA FAZENDA   RECEITA   Pedido de | Tipo   Unidade   Assunto   Texto     Respondido   SECRETARIA DA FAZENDA   RESPOSTA RECEBIDA E ENC     Encaminhado   SECRETARIA DA FAZENDA   RECEITA | Tipo   Unidade   Assunto   Texto.     Respondido   SECRETARIA DA FAZENDA   RESPOSTA RECEBIDA E ENCAMINHADA.     Encaminhado   SECRETARIA DA FAZENDA   RECEITA | Tipo   Unidade   Assunto   Texto   Visualizar     Respondido   SECRETARIA DA FAZENDA   RESPOSTA RECEBIDA E ENCAMINHADA      Encaminhado   SECRETARIA DA FAZENDA   RECEITA   Pedido de informação cadastrado e encaminhado. |

Figura 8. Como solicitar recurso

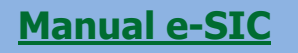

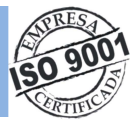

#### 11. Como ver o histórico e acompanhar um pedido

|                                    |                                                                                                    |                                                                                   |                                        |              |                      |                                      |         |              |       | Usuáno(a): ROI      | IALDO PAIXA |
|------------------------------------|----------------------------------------------------------------------------------------------------|-----------------------------------------------------------------------------------|----------------------------------------|--------------|----------------------|--------------------------------------|---------|--------------|-------|---------------------|-------------|
| ada                                | stro                                                                                                    |                                                                                   |                                        |              |                      |                                      |         |              |       |                     |             |
| Colin P                            | tante                                                                                                    |                                                                                   | Protocolo                              |              | For aminhado nara    |                                      |         | Meio de resr | vosta | Data da solicitação | Prazo       |
| RC                                 | DNALDO PAD                                                                                               | (AO                                                                               | 201608                                 | 31610420623  | teste (Assunto: test | te)                                  |         | E-mail       |       | 16/08/2016          | 15/09/20    |
|                                    |                                                                                                    |                                                                                   |                                        |              |                      |                                      |         |              |       |                     |             |
| IIC RI                             | açao                                                                                                    |                                                                                   |                                        |              |                      |                                      |         |              |       |                     |             |
|                                    |                                                                                                    |                                                                                   |                                        |              |                      |                                      |         |              |       |                     |             |
| spo<br>Â∦<br>ES                    | osta<br>* Recurso<br>STES PARA RE<br>1Å# Respos<br>STE DE RESPO                                          | Data:16/08/20<br>CORRER<br>ta Data:16/0<br>STA                                    | 16 11:01:19<br>8/2016 10:5             | 8:36 - teste |                      |                                      |         |              |       |                     |             |
| espo<br>1Â*<br>TES<br>TES          | osta<br>Recurso<br>TES PARA RE<br>1Åž Respos<br>TE DE RESPO<br>órico                                     | Data:16/08/20<br>CORRER<br>ta Data:16/0<br>STA                                    | 16 11:01:19<br>8/2016 10:5             | 8:36 - teste |                      |                                      |         |              |       |                     |             |
| HSPC<br>1Â*<br>TES<br>TES          | ste<br>Recurso<br>STES PARA RE<br>IÅ# Respos<br>STE DE RESPO<br>STE DE RESPO<br>Data                     | Data:16/08/20<br>CORRER<br>ta Data:16/0<br>STA                                    | 16 11:01:19<br>8/2016 10:5             | 8:36 - teste | Assunto              | Texto                                |         |              |       | Visueitzer          |             |
| espo<br>1Â*<br>TES<br>TES          | sta<br>Recurso<br>STES PARA RE<br>1Åž Respos<br>STE DE RESPO<br>Órico<br>Deta<br>16/08/2016              | Data:16/08/20<br>CORRER<br>ta Data:16/0<br>STA<br>Tipo<br>Recorrido               | 16 11:01:19<br>8/2016 10:55<br>Unidade | 8:36 - teste | Assunto              | Texto<br>TESTES PARA                 | RECORRE | 3            |       | Msuelizer           |             |
| espo<br>1Â*<br>TES<br>TES<br>fisti | osta<br>Recurso<br>TES PARA RE<br>IÅ# Respos<br>TE DE RESPO<br>Orico<br>Deta<br>16/08/2016<br>16/08/2016 | Data:16/08/20<br>CORRER<br>ta Data:16/0<br>STA<br>Tipo<br>Recorrido<br>Respondido | 16 11:01:19<br>8/2016 10:5<br>Unidade  | 8:36 - teste | Asunto               | Texto<br>TESTES PARA<br>TESTE DE RES | RECORRE | 4            |       | Visualizar          |             |

Após localizar e abrir o pedido que você deseja você terá acesso a vários dados sobre ele.

Figura 9. Acompanhando histórico de pedidos.

**Dados do pedido:** nesta aba você encontra informações sobre o seu pedido de acesso: número de protocolo data de abertura, entre outras;

**Dados da resposta:** esta aba só ficará disponível quando seu pedido tiver sido respondido. Nela você encontra a resposta do seu pedido;

**Recorrer:** caso você tenha interposto recursos ou apresentado reclamação, as informações referentes a isso ficarão nesta aba;

Complementar solicitação: aqui você pode complementar sua solicitação

Histórico: é possível acompanhar todos os trâmites do seu pedido no e-SIC nesta aba: recebimento, encaminhamentos, etc.

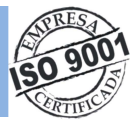

#### **12.** Como atualizar dados cadastrais

Sempre que houver alguma alteração nos seus dados de contato (mudança de e-mail, por exemplo), é importante atualizar seu cadastro no e-SIC.

|                                 |                   |                   |                   |             |             |                |       | Usuário(a): RONALDO P  |
|---------------------------------|-------------------|-------------------|-------------------|-------------|-------------|----------------|-------|------------------------|
|                                 |                   |                   |                   |             |             |                |       |                        |
|                                 |                   |                   |                   | Dados cadas | trais       |                |       |                        |
|                                 |                   |                   | Login de acesso * | Senha*      | Confirmar   | senha *        |       |                        |
|                                 |                   |                   | ronaldopaixao     |             |             |                |       |                        |
| Nome*                           | DO PAIXAO         |                   |                   |             |             |                | CPF * | RG<br>36166            |
|                                 |                   | Data de Nasc      | imento            |             | E-mail      |                |       |                        |
| _ Sexo_                         |                   |                   | 9 1111            |             | ronaldo.pai | xao@freire.con | n.br  |                        |
| Sexo<br>Masi                    | culino 🔘 Feminino | 13/02/198         | ·                 |             |             |                |       |                        |
| Sexo<br>Masi<br>Estado          | culino 🔍 Feminino | 13/02/198<br>Muni | c ípio            |             |             | CEP            |       | Telefone               |
| Sexo<br>Masi<br>Estado<br>BAHIA | culino Peminino   | 13/02/198<br>Muni | c ípio<br>AGI     |             |             | CEP            | 000   | Telefone<br>7121065800 |

X Sair

Figura 10. Atualizando dados cadastrais.

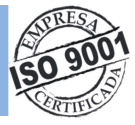

#### 13. Prazos

O Decreto nº 7.724, que regulamenta a Lei de Acesso à Informação, determina os **prazos** seguidos ao SIC.

Se a informação estiver disponível, ela deve ser entregue imediatamente ao solicitante. Caso não seja possível conceder o acesso imediato, o órgão ou entidade tem até 20 dias para responder ao pedido, prazo que pode ser prorrogado por mais 10 dias, mediante justificativa expressa.

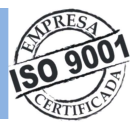

#### 14. Gráficos

O PORTAL DA TRANSPARÊNCIA PÚBLICA, também oferece através da opção **Gráficos**, visualizar Painéis de Indicadores, contendo informações de quantos pedidos foram registradas e/ou respondidos por cada Unidade municipal. A apresentação gráfica permite a análise estatística dos dados e o monitoramento das operações registradas no site.

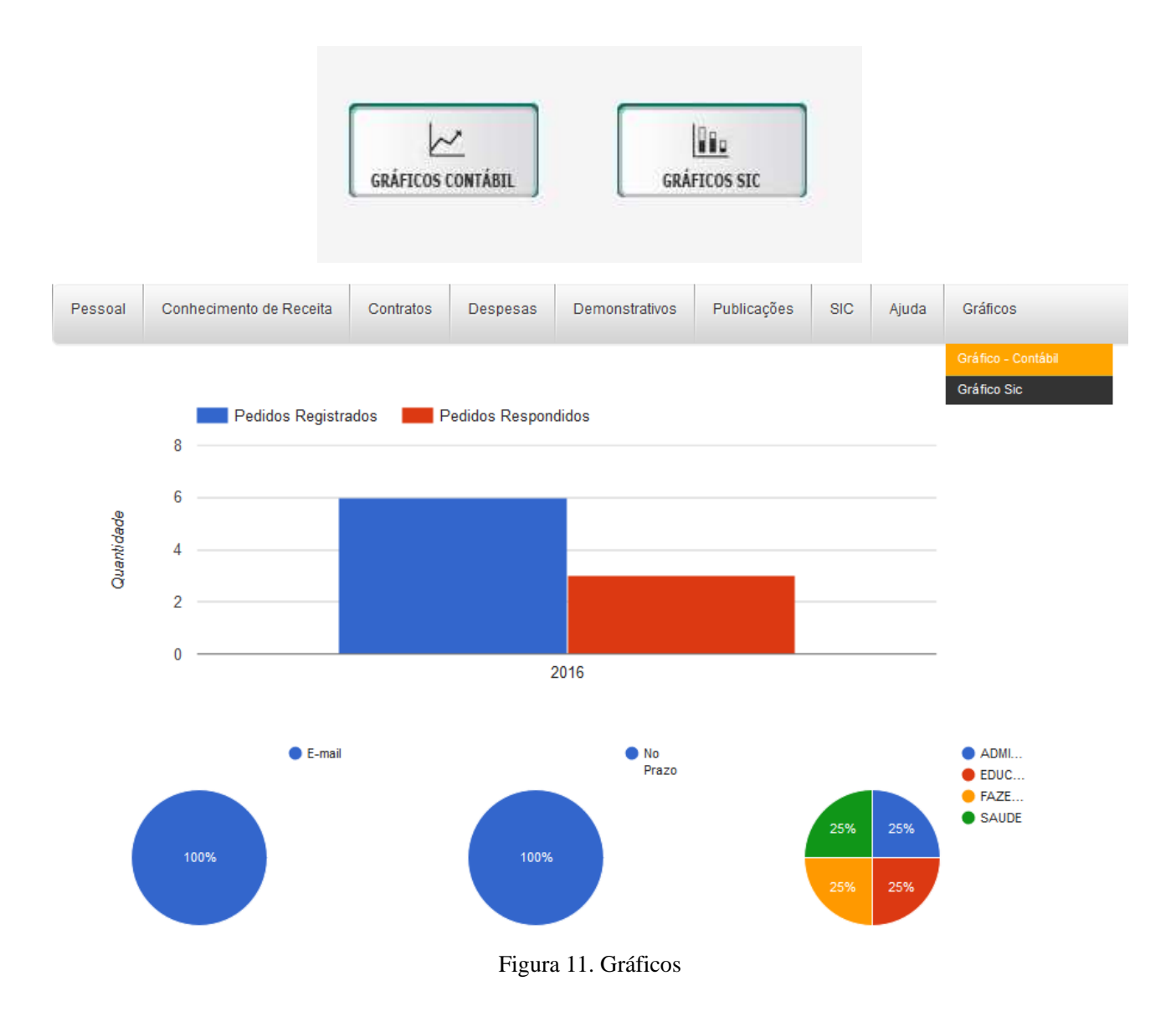

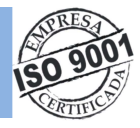

### Índice de Telas

| Figura 1. Acessando o Sistema               | 05 |
|---------------------------------------------|----|
| Figura 2. Realizando cadastro no SIC        | 06 |
| Figura 3. Concluindo cadastro no Sistema    | 06 |
| Figura 4. Logando no Sistema SIC            | 07 |
| Figura 5. Tela interna do Sistema           | 08 |
| Figura 6. Cadastrando um pedido             | 10 |
| Figura 7. Localizando um pedido no Sistema  | 11 |
| Figura 8. Como solicitar recurso            | 12 |
| Figura 9. Acompanhando histórico de pedidos | 13 |
| Figura 10. Atualizando dados cadastrais     | 14 |
| Figura 11. Gráficos                         | 16 |